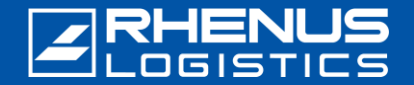

Perform these steps to install *GlobalProtect* with the Okta Verify app using the "Installation Packages" for external accounts.

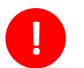

A smartphone with the "Okta Verify" app is required. The installation and setup of Okta Verify must be completed: The instructions may be found here "Onboarding Okta Verify with Android or iOS".

## Step 1: Open your browser

#### Open your browser and

enter this URL: "https://accessexternal.rhenus.com".

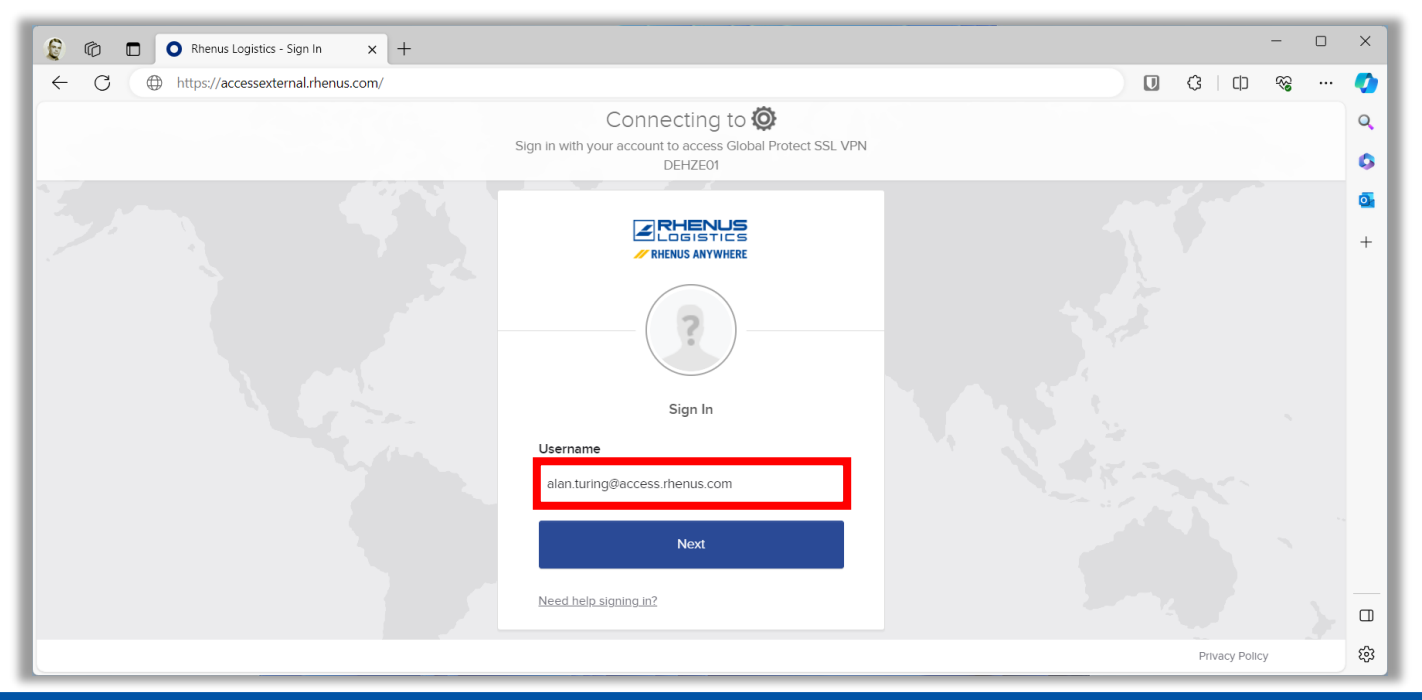

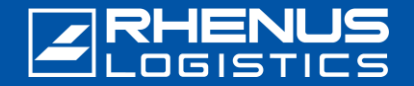

#### **Step 1:** Open your browser

Select the appropriate version and download the installation package.

Download Windows 32 bit GlobalProtect agent Download Windows 64 bit GlobalProtect agent Download Mac 32/64 bit GlobalProtect agent

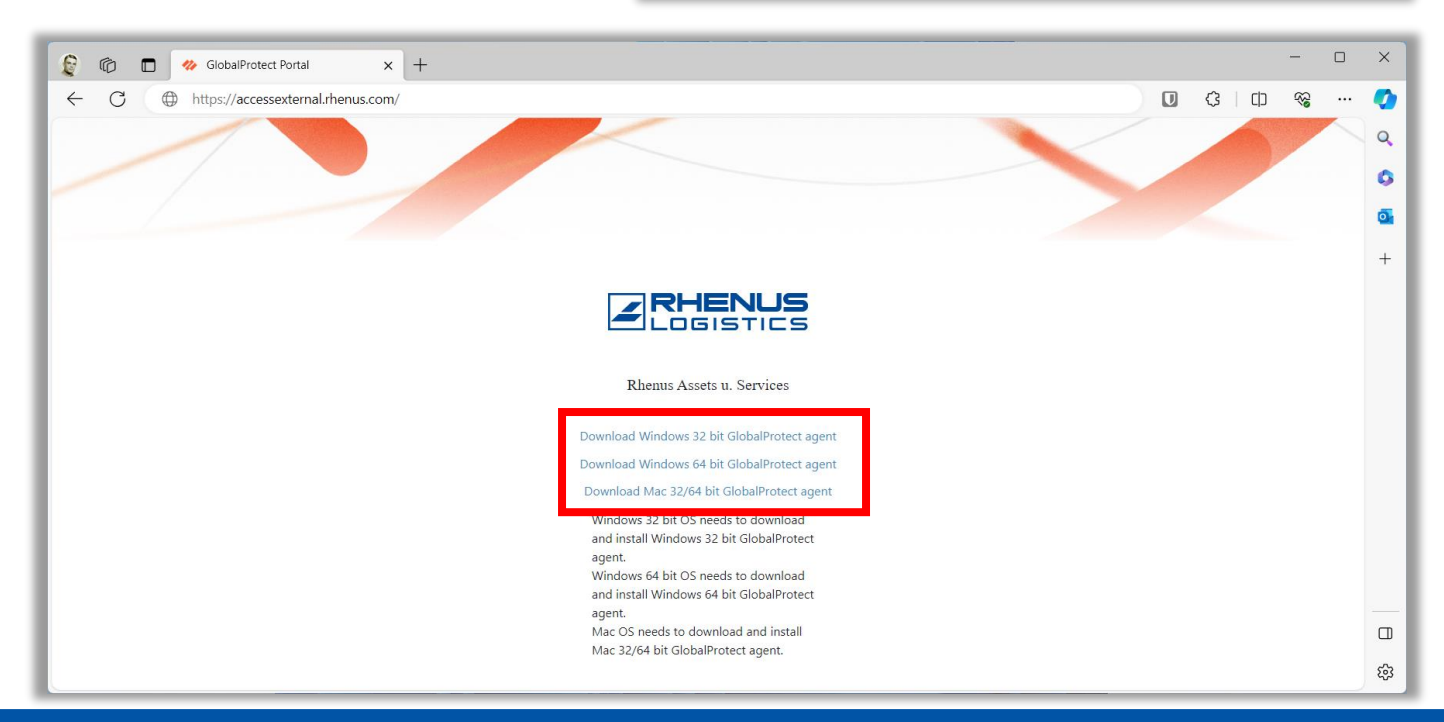

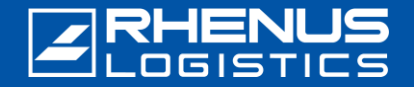

## **Step 2:** Installation

Open the selected installation package and start the installation.

#### <u>Note:</u>

You need so-called "administrator authorisations" for this process. If necessary, contact your responsible IT department.

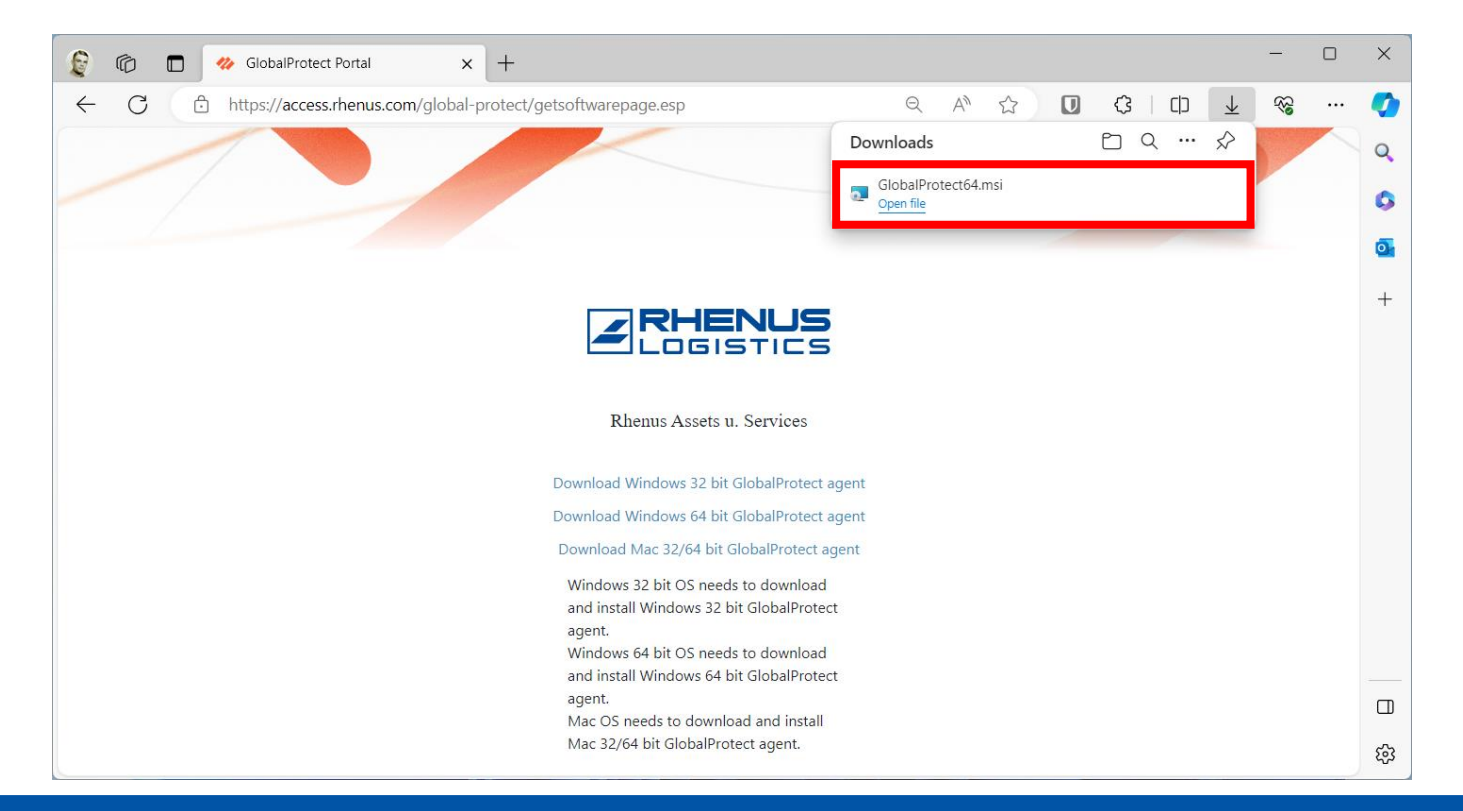

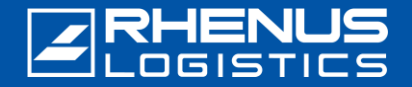

### **Step 3:** Starting of GlobalProtect

After the installation finished, the program will start automatically.

Otherwise start the program "GlobalProtect". It is located here:

- 1. Click on the "Start" of your Windows installation.
- 2. Select "Palo Alto Networks".
- 3. Open "GlobalProtect" with a click on the program icon.

| Q. Type here to search |        |
|------------------------|--------|
| All apps               | < Back |
| Р                      |        |
| naint 🖓 Paint          |        |
| Paint.net              |        |
| Palo Alto Networks     | ^      |
| GlobalProtect          |        |
| PanGPSupport           |        |
| PDF24                  |        |
| Curie, Marie           | Ċ      |

The address of the portal should be: accessexternal.rhenus.com If not, enter the correct address.

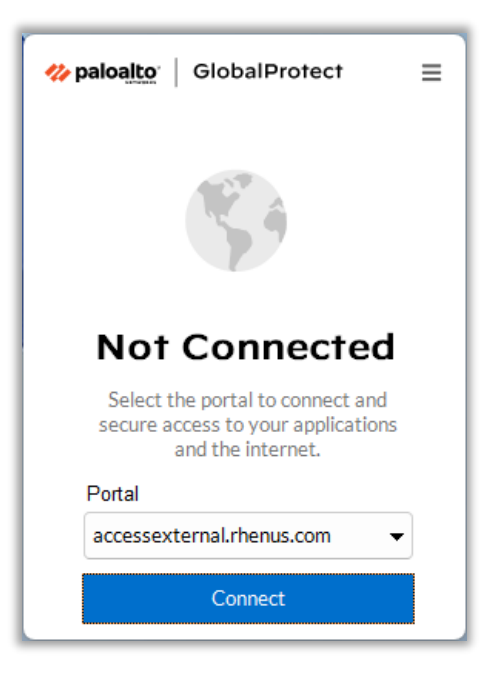

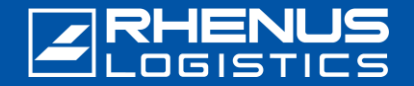

## **Step 3:** Starting of *GlobalProtect*

- 1. The address of the portal should be: accessexternal.rhenus.com
- 2. Click on "Connect".

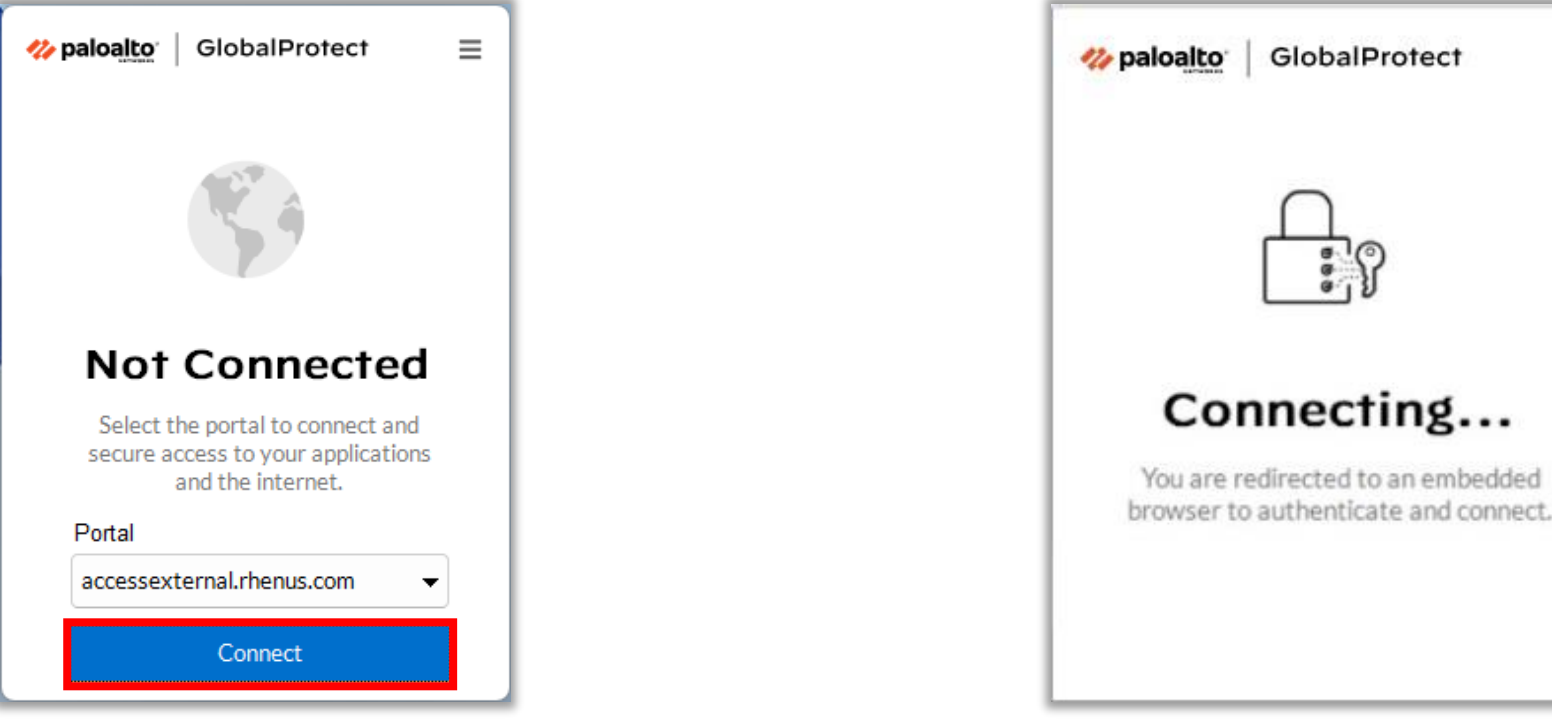

The sign in process starts to connect to the Rhenus network.

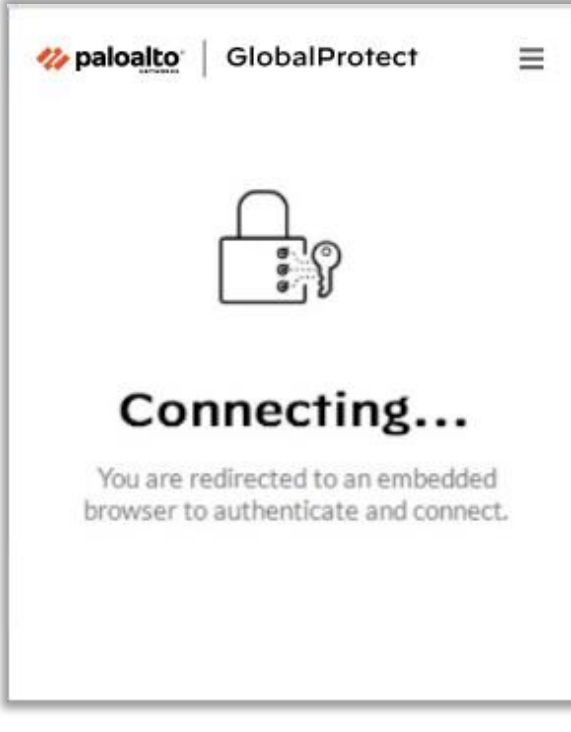

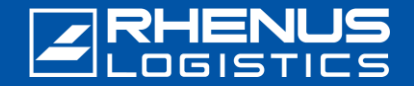

### **Step 4:** Sign In

To sign in use your Rhenus external email address (@access.rhenus.com) and click on "Next". Enter your password for your access to the Rhenus network and click on "Verify"

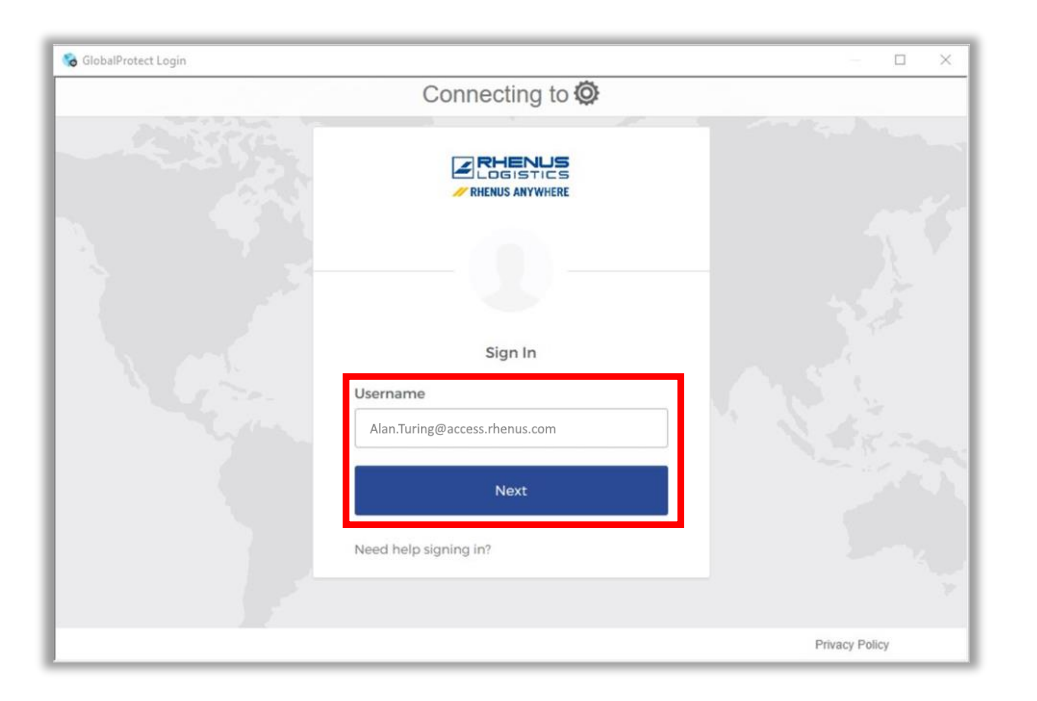

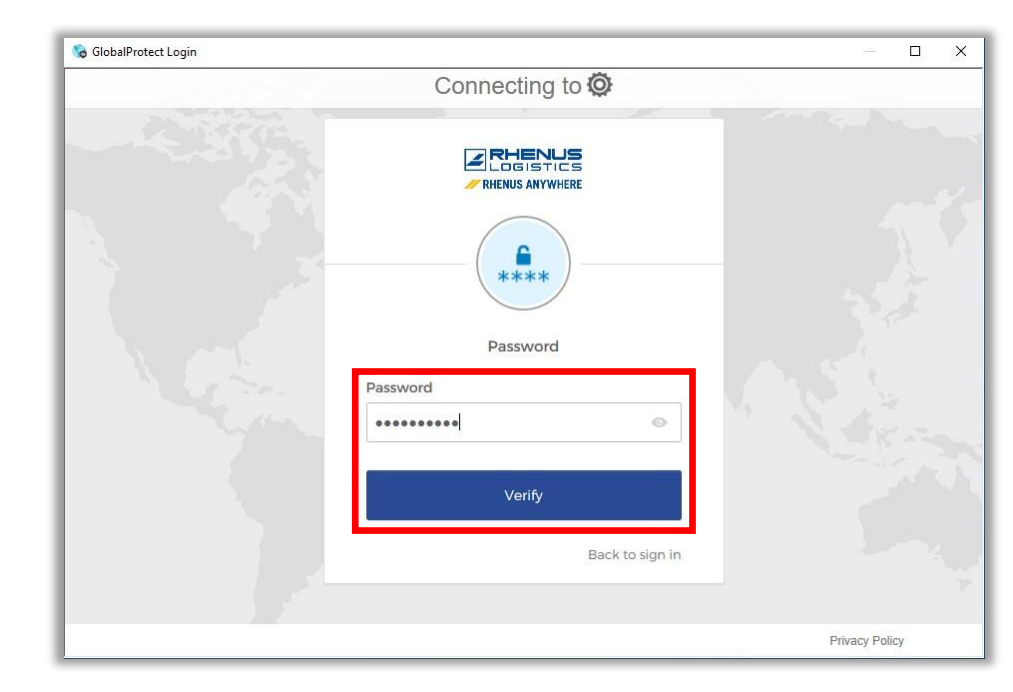

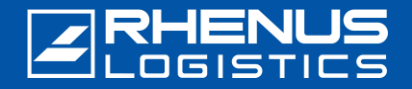

## // Step 4: Sign In

The next step is to verify the second factor using your smartphone with the installed "*Okta Verify*" app. Click on "Send Push" to continue the verification process. The registration request will be sent to your smartphone.

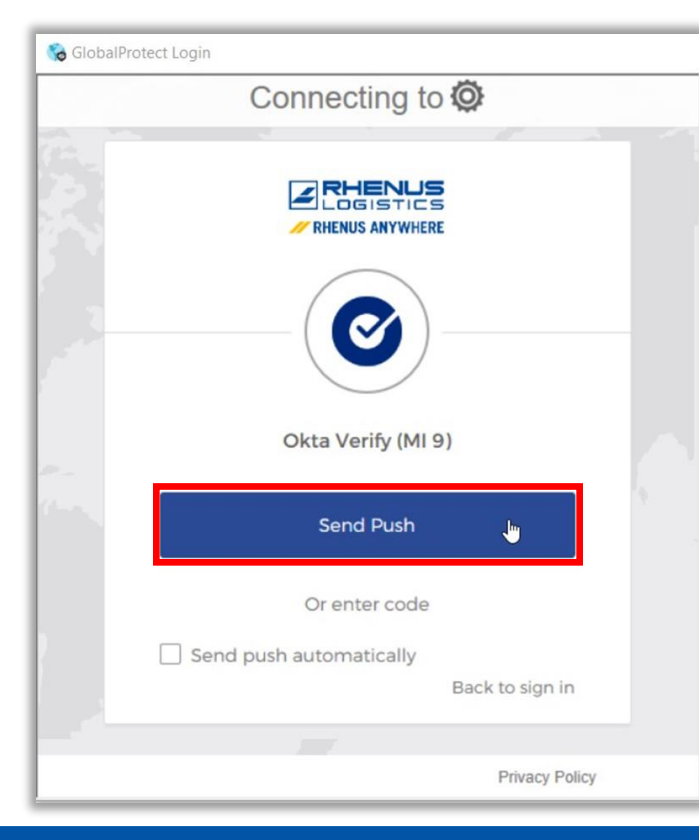

The following screen will appear. It contains the so-called "number challenge": On your smartphone, tap the number that appears in the browser:

| 🗞 GlobalProtee  | ct Login                                        |      | 10:50                                                                                                    |                                               | a hi hi 🕫 🖗 🛠 🕼    |  |
|-----------------|-------------------------------------------------|------|----------------------------------------------------------------------------------------------------|-----------------------------------------------|--------------------|--|
| Connecting to 😳 |                                                 |      |                                                                                                    |                                               |                    |  |
|                 | RHENUS<br>LOGISTICS<br>RHENUS ANYWHERE          |      | ° (                                                                                                    |                                               | <b>0</b><br>0<br>0 |  |
|                 |                                                 |      | •                                                                                                    | <u>, , , , , , , , , , , , , , , , , , , </u> | <b>)</b>           |  |
|                 | Push notification sent                          |      | Verify th                                                                                                    | Verify the sign-in attempt                    |                    |  |
|                 |                                                 |      | which humber                                                                                                   | screen?                                       | on your other      |  |
|                 | Send push automatically                         |      | 32                                                                                                    | 89                                            | 42                 |  |
|                 | On your mobile device, open the Okta Verify     |      |                                                                                                    |                                               |                    |  |
|                 | prompt, then tap 42 in Okta Verity to continue. |      | <ul> <li>Okta Dashb</li> <li>Near Holzw<br/>Rhine-West<br/>More info</li> <li>Windows 1<sup>2</sup></li> </ul> | oard<br>ickede, North<br>phalia, Germar<br>1  | ny                 |  |
|                 | Verify with something else                      |      |                                                                                                    |                                               |                    |  |
|                 | Back to sign in                                 |      | Cancel t                                                                                                    | he sign-in at                                 | tempt              |  |
|                 |                                                 |      |                                                                                                    |                                               |                    |  |
|                 | Privacy Po                                      | licy | III                                                                                                    | 0                                             | <                  |  |

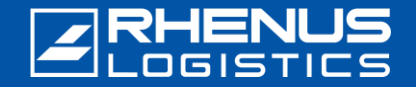

## **Step 5:** Sign in finished

The secured connection to the Rhenus network has been successfully established.

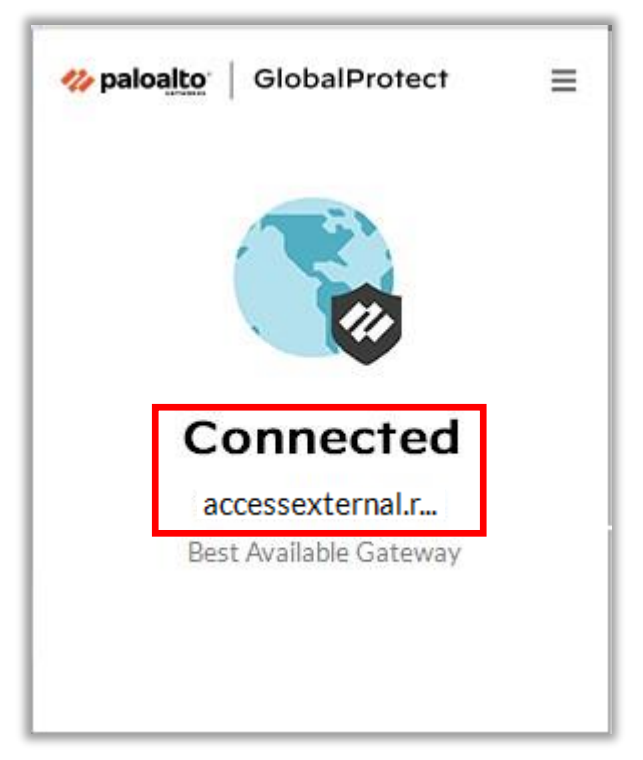

For all future connections to the Rhenus network, you have to follow the instructions in **Step 3: Starting of** *GlobalProtect*.

The regular procedure has been presented in this document. If there are interruptions or malfunctions, the steps may vary. If necessary, please contact our central Service Desk. Telephone: +49 2301 29 1111

Rhenus SE & Co. KG Rhenus-Platz 1 59439 Holzwickede Germany e-mail: <u>servicedesk-de@rhenus.com</u>